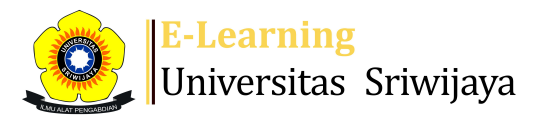

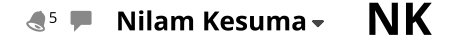

1

Dashboard > My courses > 2223-02-EKA1203 APLIKASI KOMPUTER > General > TERTANDA KEHADIRAN KULIAH > TERTANDA KEHADIRAN KULIAH

¢

×

## 2223-02-EKA1203 APLIKASI KOMPUTER TERTANDA KEHADIRAN KULIAH

Mark as done

## TERTANDA KEHADIRAN KULIAH

Session successfully updated

Sessions Add session Report Import Export Status set Temporary users

| Sess | sions  | Group: 2   | 2223-0 | )2-EKA12( | 03-L01 KELAS A LAYO 🖌            |             | All                                     | All past | Months | Weeks |     | Days |
|------|--------|------------|--------|-----------|----------------------------------|-------------|-----------------------------------------|----------|--------|-------|-----|------|
| #    |        | Date       | Time   |           | Туре                             |             | Description                             |          |        | Acti  | ons | 5    |
| 1    | Thu 12 | 2 Jan 2023 | 8AM -  | - 10:30AM | Group: 2223-02-EKA1203-I<br>LAYO | L01 KELAS A | 197303171997031002; Arista H            | akiki    |        | e 🔅   | ×   |      |
| 2    | Thu 19 | 9 Jan 2023 | 8AM -  | - 10:30AM | Group: 2223-02-EKA1203-I<br>LAYO | L01 KELAS A | 0001017317 : Abdullah Saggaf            |          |        | e 💠   | X   |      |
| 3    | Thu 20 | 6 Jan 2023 | 8AM -  | - 10:30AM | Group: 2223-02-EKA1203-I<br>LAYO | L01 KELAS A | 0001017317 : Abdullah Saggaf            |          |        | e *   | ×   |      |
| 4    | Thu 2  | 2 Feb 2023 | 8AM -  | - 10:30AM | Group: 2223-02-EKA1203-I<br>LAYO | L01 KELAS A | 0001017317 : Abdullah Saggaf            |          |        | e 🔅   | ×   |      |
| 5    | Thu 9  | Feb 2023   | 8AM -  | - 10:30AM | Group: 2223-02-EKA1203-I<br>LAYO | L01 KELAS A | 0001017317 : Abdullah Saggaf            |          |        | e 💠   | ×   |      |
| 6    | Thu 16 | 5 Feb 2023 | 8AM -  | - 10:30AM | Group: 2223-02-EKA1203-I<br>LAYO | L01 KELAS A | 198207282015101201; Nilam K             | esuma    |        | e 🔅   | ×   |      |
| 7    | Thu 23 | Feb 2023   | 8AM -  | - 10:30AM | Group: 2223-02-EKA1203-I<br>LAYO | L01 KELAS A | 19820u282015101201; Nilam k             | esuma    |        | e 🔅   | ×   |      |
| 8    | Thu 2  | Mar 2023   | 8AM -  | - 10:30AM | Group: 2223-02-EKA1203-I<br>LAYO | L01 KELAS A | 19820u282015101201; Nilam k             | esuma    |        | e 🛊   | ×   |      |
| 9    | Thu 9  | Mar 2023   | 8AM -  | - 10:30AM | Group: 2223-02-EKA1203-I<br>LAYO | L01 KELAS A | 19820u282015101201; Nilam k             | esuma    |        | e 🕈   | ×   |      |
| 10   | Thu 16 | Mar 2023   | 8AM -  | - 10:30AM | Group: 2223-02-EKA1203-I<br>LAYO | L01 KELAS A | 0020129207; Christian Damar S<br>Sitepu | Sagara   |        | e 🛊   | ×   |      |
| 11   | Thu 23 | Mar 2023   | 8AM -  | - 10:30AM | Group: 2223-02-EKA1203-I<br>LAYO | L01 KELAS A | 0020129207; Christian Damar S<br>Sitepu | Sagara   |        | e 🕈   | ×   |      |
| 12   | Thu 30 | Mar 2023   | 8AM -  | - 10:30AM | Group: 2223-02-EKA1203-I<br>LAYO | L01 KELAS A | 0020129207; Christian Damar S<br>Sitepu | Sagara   |        | ¢ \$  | X   |      |
| 13   | Thu 6  | 6 Apr 2023 | 8AM -  | - 10:30AM | Group: 2223-02-EKA1203-I<br>LAYO | L01 KELAS A | 0020129207; Christian Damar S<br>Sitepu | Sagara   |        | e 🔅   | X   |      |
| 14   | Thu 13 | 3 Apr 2023 | 8AM -  | - 10:30AM | Group: 2223-02-EKA1203-I<br>LAYO | L01 KELAS A | 0020129207; Christian Damar S<br>Sitepu | Sagara   |        | • *   | ×   |      |
| 15   | Thu 20 | ) Apr 2023 | 8AM -  | - 10:30AM | Group: 2223-02-EKA1203-I<br>LAYO | L01 KELAS A | 0020129207; Christian Damar S<br>Sitepu | Sagara   |        | • *   | ×   |      |

| :                    | Date Time      |        | Туре                                       | De          | scription                        |       |        | Act | tions      |
|----------------------|----------------|--------|--------------------------------------------|-------------|----------------------------------|-------|--------|-----|------------|
| 6 Thu 27 Api         | r 2023 8AM - 1 | 0:30AM | Group: 2223-02-EKA1203-L01 KELAS A<br>LAYO | 002<br>Site | 20129207; Christian Damar<br>epu | - Sag | ara    | •   | <b>X</b> 🗆 |
| Ð                    |                |        |                                            |             |                                  |       | Choose | ~   | ОК         |
| Annound              | cements        | Jump t |                                            | ~           | Tugas 1 (Nilam) : Kela           | as A  | layo 🕨 |     |            |
| Attorday             | inistration    | tion   |                                            |             |                                  |       |        |     |            |
| Settin               | igs            |        |                                            |             |                                  |       |        |     |            |
| Permi                | issions        |        |                                            |             |                                  |       |        |     |            |
| Tilters              | c permissions  |        |                                            |             |                                  |       |        |     |            |
| 🛕 Comp               | etency breakd  | own    |                                            |             |                                  |       |        |     |            |
| ငံ Backu<br>က် Resto | ıp<br>re       |        |                                            |             |                                  |       |        |     |            |
| Course a             | dministration  |        |                                            |             |                                  |       |        |     |            |

## 📥 Navigation

| Dashboard                              |  |  |  |  |  |  |  |
|----------------------------------------|--|--|--|--|--|--|--|
| 🕋 Site home                            |  |  |  |  |  |  |  |
| Site pages                             |  |  |  |  |  |  |  |
| My courses                             |  |  |  |  |  |  |  |
| 2223-02-EKA1002 Pengantar Akuntansi II |  |  |  |  |  |  |  |
| 2223-02-EKA002219 Akuntansi Biaya      |  |  |  |  |  |  |  |
| 2223-02-EKA601319 Akuntansi Pajak      |  |  |  |  |  |  |  |
| 2223-02-EKA011219 Perpajakan II        |  |  |  |  |  |  |  |
| 2223-02-EKA008219 AKUNTANSI MANAJEMEN  |  |  |  |  |  |  |  |
| 2223-02-EKA1203 APLIKASI KOMPUTER      |  |  |  |  |  |  |  |
| Participants                           |  |  |  |  |  |  |  |
| 🕎 Badges                               |  |  |  |  |  |  |  |
| 📥 Competencies                         |  |  |  |  |  |  |  |
| 📰 Grades                               |  |  |  |  |  |  |  |
| General                                |  |  |  |  |  |  |  |
| E Announcements                        |  |  |  |  |  |  |  |
| 🚈 TERTANDA KEHADIRAN KULIAH            |  |  |  |  |  |  |  |
| Topic 1                                |  |  |  |  |  |  |  |
| Topic 2                                |  |  |  |  |  |  |  |
| Торіс З                                |  |  |  |  |  |  |  |
| Topic 4                                |  |  |  |  |  |  |  |
| Topic 5                                |  |  |  |  |  |  |  |
| Topic 6                                |  |  |  |  |  |  |  |
| Topic 7                                |  |  |  |  |  |  |  |
| Topic 8                                |  |  |  |  |  |  |  |
| Ms. Excel Dasar                        |  |  |  |  |  |  |  |
| Ms. Excel Latihan                      |  |  |  |  |  |  |  |
| Topic 11                               |  |  |  |  |  |  |  |
| Topic 12                               |  |  |  |  |  |  |  |
| Topic 13                               |  |  |  |  |  |  |  |
| Topic 14                               |  |  |  |  |  |  |  |
| Topic 15                               |  |  |  |  |  |  |  |
| Topic 16                               |  |  |  |  |  |  |  |
| 2223-02-EKA602319 Pemeriksaan Pajak    |  |  |  |  |  |  |  |